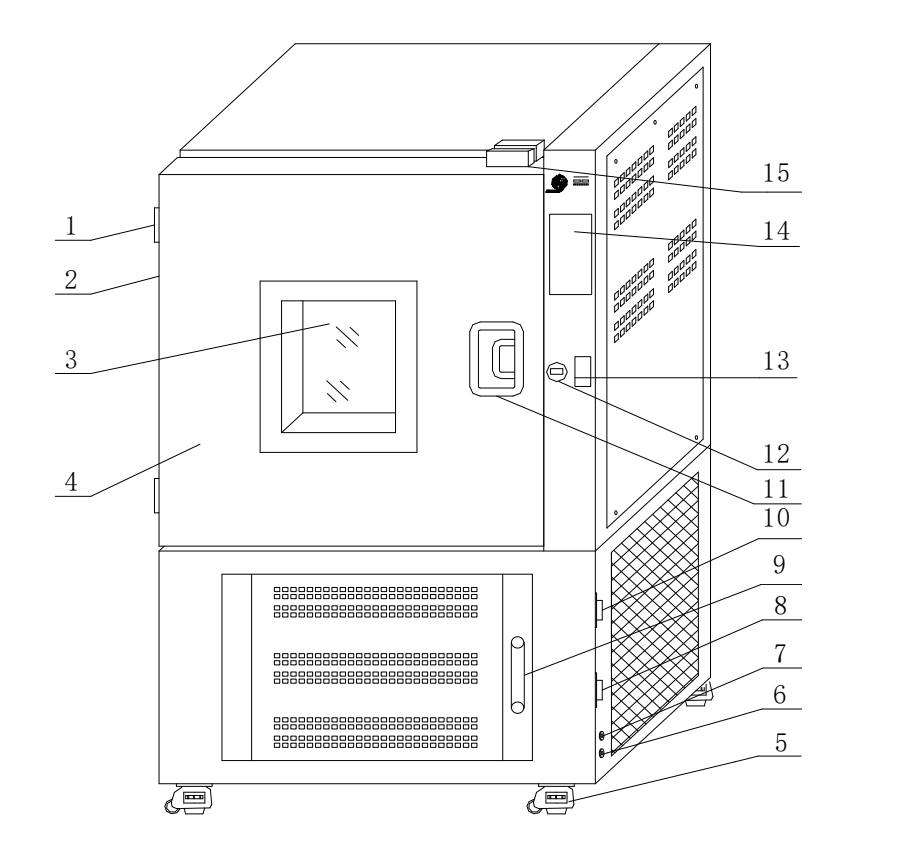

箱门铰链
测试孔
观察窗
箱 门
水平万向轮
湿度发生器放水塞
湿度发生器放水塞
漱柏放水塞
溢水口
水位计
加水口
箱门拉手
数据接口
电源开关
温湿度控制仪
门钩

亲爱的用户,欢迎您使用上海精宏实验设备有限公司的实验设备。请您在使用设备前,仔细阅读使用 说明书,使设备正确的使用,满足您的要求。

警示:

客户配电箱中一定要有保护接地线,保证使用者的安全。

## 二. 使用范围

是医药、生物、农业、科研等部门作贮藏菌种,生物培养的必需设备。

三. 技术指标

| 型号       | YWS-080Y           | YWS-150Y    | YWS-250Y    | YWS-500Y      |
|----------|--------------------|-------------|-------------|---------------|
| 控温范围     | 0—65℃              |             |             |               |
| 温度波动     | ±0.5℃              |             |             |               |
| 控湿范围     | 50~90%RH (15—65°C) |             |             |               |
| 湿度波动     | $\pm$ 5%RH         |             |             |               |
| 电源电压     | 单相 220V, 50HZ ±10% |             |             | 三相 380V 三相五线制 |
| 最大消耗功率   | 1.7KW              | 1.9KW       | 2.6KW       | 3.9KW         |
| 工作容积(mm) | 400x400x500        | 500x450x650 | 600x550x750 | 700x800x900   |

### 四. 结构概述

- 试验箱外型为卧式、箱体和外箱门采用优质钢板,表面喷塑,箱门带有观察窗,不用打开门即能清晰 观察箱内的培养物品,工作室采用优质不锈钢板,多层搁板由不锈钢丝焊接制成,搁板可以方便移动, 并可任意改变搁板高度,工作室和箱门之间装有硅橡胶密封圈,以保证工作室密封。恒温循环系统由 风机、电加热器、制冷蒸发器、导风板等组成,风道结构合理,确保工作室内温度均匀,工作室与箱 体之间采用发泡聚氯乙烯硬板工艺保温。
- 制冷系统使用二套压缩机组,采用法国原装"泰康"压缩机,配置延时启动、高压保护,过电流保护和 过热保护装置,具有自动切换功能,当一台压缩机组出现过热,高压故障时,自动切换至另一台机组 运行。
- 设备电源开关、温湿度控制仪、数据接口,均安置在箱体右侧。温湿度控制仪使用触摸彩色液晶显示, 采用模糊控制技术,配装高精度温湿度传感器,对电加热器和加湿器进行脉冲调制输出控制。湿度发 生器安装在箱体底部,增湿点安装在工作室内,具有增湿快,反应灵敏,湿度波动小等优点。

### 五. 使用前检查

### 1. 工作环境

- a. 环境温度: 15℃~30℃
- b. 相对湿度:不大于 85%RH
- c. 周围无强电磁干扰、强磁场、强振动及可燃性、腐蚀性气体存在。
- d. 四周通风良好,不宜在露天或阳光直射场所。
- 2. 使用前检查

a.开箱后检查试验箱是否在运输过程中损坏。

b.检查附件和说明书是否齐全。

c. 检查电源插座是否符合要求, 电源插座中一定要有保护地线, 以确保试验箱外壳接地。

**d.**试验箱放置完毕后,需将前面两只调节支撑水平万向轮调高 4~5mm,以备冷凝水回流。

- e.试验箱经过长距离运输或倾斜后,请静置12小时后再使用。
- f.水箱加水从加水口加入自来水,当水位到达水位计上端红色水位线标志时,停止加水,当水位到达下端红色水位标志线时,请加水。

## 六. 温湿度控制仪的面板功能及操作流程

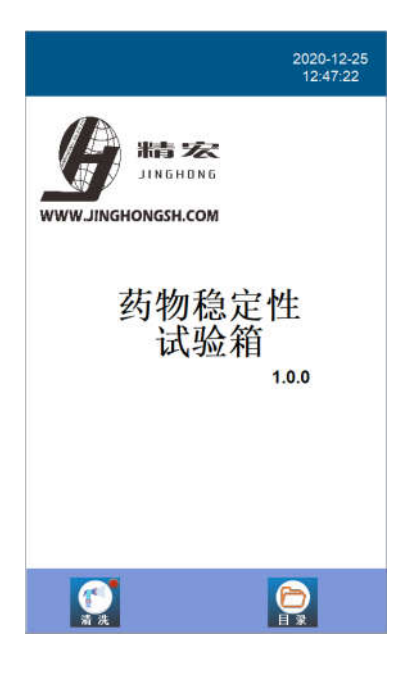

打开电源开关, 仪表经初始化后, 出现如左 图一的待机主界面。

提示:如果显示屏处于屏保状态,请触摸屏幕右上 角解除屏保,触摸其它区域有可能误按其它功能键。

图一

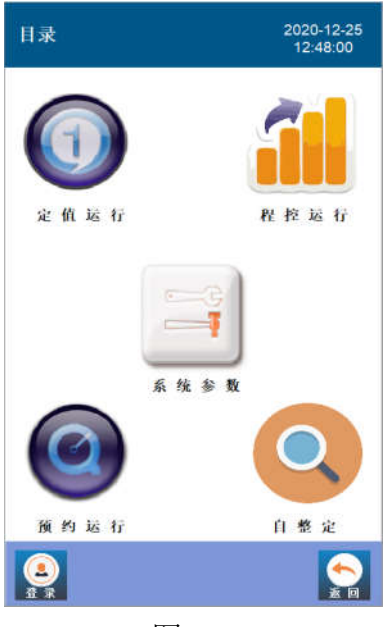

图二

触摸图一的目录按钮,进入如图二 的目录界面。

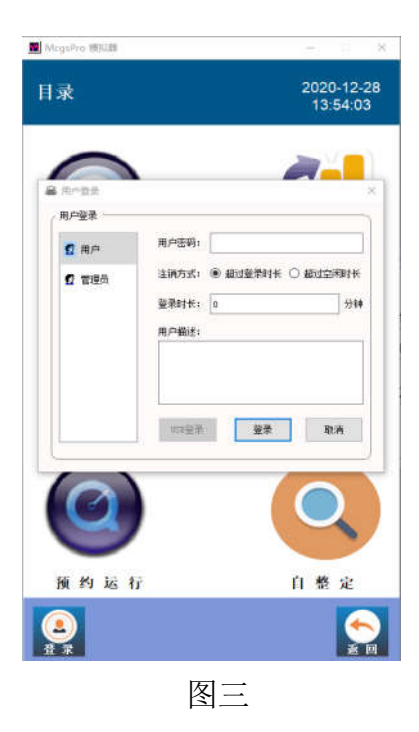

触摸图二的登录按钮,进入如图三的用户登录界面。在用户登录界面分为用户和管理员。 用户:初始用户密码为 123,输入用户密码 后触摸图三的登录返回到图二的目录界面。 管理员:工厂调试专用。

用户密码设置完毕后,根据需要选择运行方式:定值运行,程控运行,预约运行。 6.1 定值运行

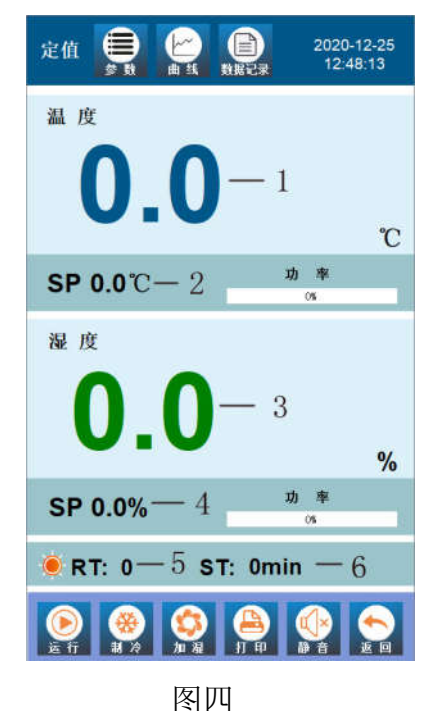

触摸图二的定值运行,进入图四的定值运行界面。 1. 温度显示 2. 温度设置 3. 湿度显示 4. 湿度设置 5. 定值运行剩余时间 6. 定值运行时间设置(1-9999分钟),0 代表定值长期运行。 功能键: 注:功能键运行,制冷,加湿,打印开关打开时,功能键对 应按钮上会有绿色指示灯显示。 运行: 仪表运行开关 制冷: 制冷开关 加湿: 加湿开关 打印开关 (打印机选配) 打印: 静音: 超温报警时停止蜂鸣器鸣叫 返回: 返回上一级菜单 各种调试参数(一般无需操作) 参数: 温度, 湿度运行曲线 曲线: 数据记录:温度,湿度运行历史记录

图四

## 定值运行操作流程

① 触摸图四 2 数字部分进行温度工况的设置。

② 触摸图四 4 数字部分进行湿度工况的设置。

③ 触摸图四 6 进行运行时间设置(1-9999分钟),0 代表长期运行。

④ 按顺序打开运行,制冷,加湿开关。

提示:

1. 工况运行完毕,一定要同时关闭运行,制冷,加湿开关。

2. 如果工况实验没有湿度要求,则加湿开关无需打开。

#### 6.2 程控运行

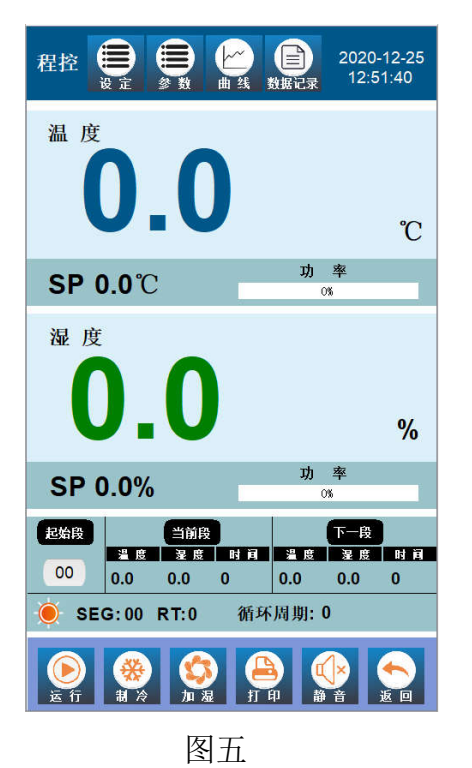

触摸图二的程控运行,弹出如左图五的程控运行界 面:在此界面功能键包括:设定,参数,曲线,数 据记录,运行,制冷,加湿,打印(选配),静音, 返回。其余是运行辅助状态显示。

| 段设定        | 2020-12-25<br>12:52:12 |
|------------|------------------------|
| 段 📃        | 0 📑                    |
| 温度 0.      | <b>3.0</b>             |
| 湿度 0.      | 0%                     |
| 时间 Or      | nin                    |
|            |                        |
| <b>食預览</b> |                        |

触摸图五功能键 设定,弹出如左图六的程序段设置 界面。 段: 1----30 温度: 对应段的工况温度 湿度: 对应段的工况湿度 时间: 对应段的工况运行时间 段预览: 预览各段设置 注意事项: 程控编程时第一段运行时间设为 0 代表 第一段工况定值长期运行,其余段数设为 0 则代表 工况运行结束。

- 1. 编程段数设置只能从第1段开始按顺序进行编程
- 2. 各段工况设置时间范围: 1---- 9999 分钟
- 3. 每段工况设置完毕后,必须保存

图六

程序段编程举例:

有一工况如下表所示: 温度 20℃, 湿度 70%运行 120 分钟, 温度 30℃, 湿度 65%, 运行 200 分钟, 温度 25℃, 湿度 80%运行 1200 分钟。

| 段数 | 温度(℃) | 湿度(%) | 运行时间(分钟) |
|----|-------|-------|----------|
| 1  | 20    | 70    | 120      |
| 2  | 30    | 65    | 200      |
| 3  | 25    | 80    | 1200     |
| 4  | 25    | 80    | 0        |

第4段运行时间设置为0,程序运行到第4段如果参数其设置里见图十程序段循环设为1即自动运行结束。 6.3 预约运行

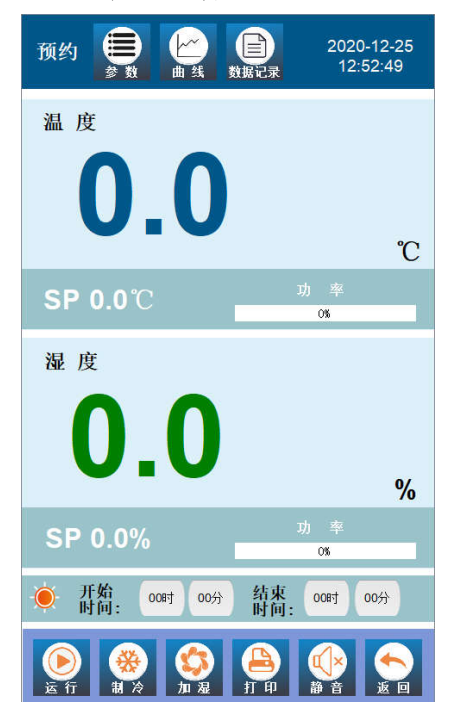

### 触摸图二的预约运行弹出如左图七的预约运行界面 预约运行操作流程:

- 1. 设置运行工况
- 2. 设置开始时间,结束时间。
- 以上设置完毕即可。无需打开运行,制冷,加湿开关,等 时间到了开始时间,设备自动运行。

# 图七

#### 6.4 自整定

自整定:图二界面的自整定一般无需操作,如需操作请在厂家的指导下进行操作。 6.5 系统参数

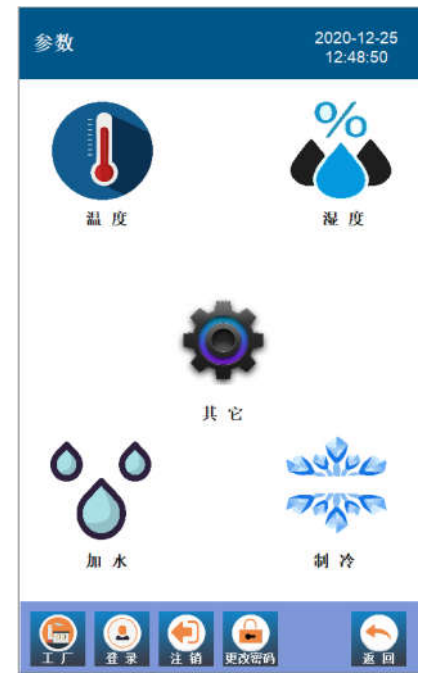

触摸图二系统参数,弹出如左图八的系统参数界面: 温度,湿度,加水,制冷,其它等相关参数设置。

## 图八 6.5.1 **温度参数**

| 湿度参数   |       | 2020-12-25<br>12:49:22 |
|--------|-------|------------------------|
| 湿度报警   | 0. 0% |                        |
| 湿度低温保护 | 0. OT |                        |
| 湿度修正   | 0. 0% |                        |
| 湿度斜率   | 0.000 |                        |
| 湿度启动延时 | Omin  |                        |
| 比例带    | 0.0%  |                        |
| 积分时间   | 0     |                        |
| 微分时间   | 0     |                        |
| 功率抑制   | 0%    |                        |
|        |       |                        |

左图九是温度参数:

**温度高温报警:**设备温度高于此设置值,设备将高温 报警。 **温度低温报警:**设备温度低于此设置值,设备将低温

报警。

其它参数是工厂调试好的参数,请勿操作。

图九

## 6.5.2 加水参数,制冷参数

加水参数,制冷参数是工厂调试参数,请勿动。

6.5.3 其它参数

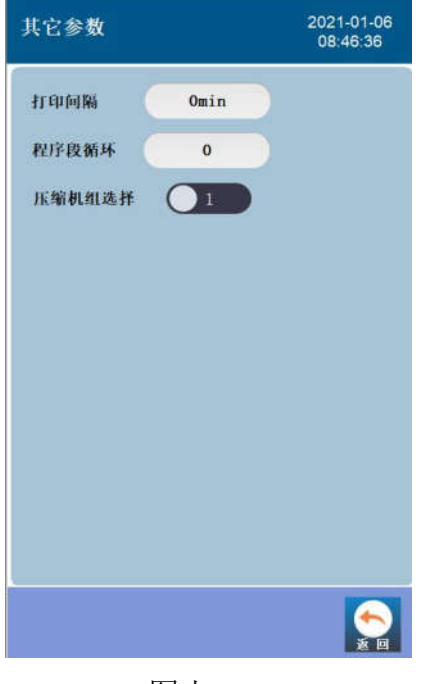

图十

左图十是其它参数:

打印间隔:如果设备配备了打印机,打印时间间隔在此设置。 程序段循环:程序段循环执行次数最大为 99 次。

压缩机组选择:默认为 1

## 6.6 其它标志

工况运行时,在定值或程控主界面根据工况运行的过程会出现如下标志。

| AL1  | 超温报警               |
|------|--------------------|
| AL2  | 低温报警               |
| COLD | 制冷功能启动             |
| OUT  | 加湿或加热功率输出          |
| 缺水   | 出现缺水标志后,提醒湿度发生器需清洗 |
| E2   | 水箱缺水               |

### 6.7 数据记录(选配)

本设备数据记录如果连续运行,数据可以连续记录 150 天左右 (1 分钟记录一次),数据存储满后将会 覆盖前面的数据重新存储。所以建议客户要及时导出数据,以防数据覆盖丢失。

| 数据        | 记录      |          |       | 202<br>12 | 0-12-25<br>:51:04 |
|-----------|---------|----------|-------|-----------|-------------------|
| USB Ret 0 | ・ 进度(   | 拉制       | 0     |           | 245               |
| 译号        |         | 时间       | 11    | 制度测量值     | 編1.0              |
| 1         | 2020-1: | 2-25 12: | 50:46 | 0.00      |                   |
| 2         | 2020-11 | 2-25 12: | 49:46 | 0.00      |                   |
| 3         | 2020-12 | 2-25 12: | 48:46 | 0.00      |                   |
| 4         | 2020-13 | 2-25 12: | 47:46 | 0.00      |                   |
| 5         | 2020-12 | 2-25 12: | 18:15 | 0.00      |                   |
| 6         | 2020-11 | 2-07 09: | 24:39 | 0.00      |                   |
| 7         | 2020-12 | 2-07 09: | 24:29 | 0.00      |                   |
| 8         | 2020-13 | 2-07 09: | 24:19 | 0.00      |                   |
| 9         | 2020-1  | 2-07 09: | 24:09 | 0.00      |                   |
| 10        | 2020-13 | 2-07 09: | 23:59 | 0.00      |                   |
| 11        | 2020-12 | 2-07 09: | 23:49 | 0.00      | ,                 |
| c         |         |          |       |           | >                 |
| Л         | 始时间     |          |       | 结束时间      |                   |
| 20204     | • 01Л   | 01       | 202   | 0年 12月    | 3111              |
| 0084      | 00分     | 00秒      | 23    | 时 59分     | 59秒               |
|           |         |          | -     |           |                   |

触摸图四**数据记录**,弹出如左图十一的数据记录 界面。

注意: 触控图十一底部删除按钮将会清空所有 数据,请谨慎操作。

图十一

### 数据导出操作流程

- ①进入数据记录界面。
- ② 插入U盘,等待10S。
- ③ 设置好导出的开始时间,结束时间。
- ④ 触摸图十一的导出按钮。
- ⑤ 导出过程中图十一的左上角会有导出进度指示。数据导出完毕后,会弹出导出成功或导出失败提示
- 七、电气原理图

## 单相

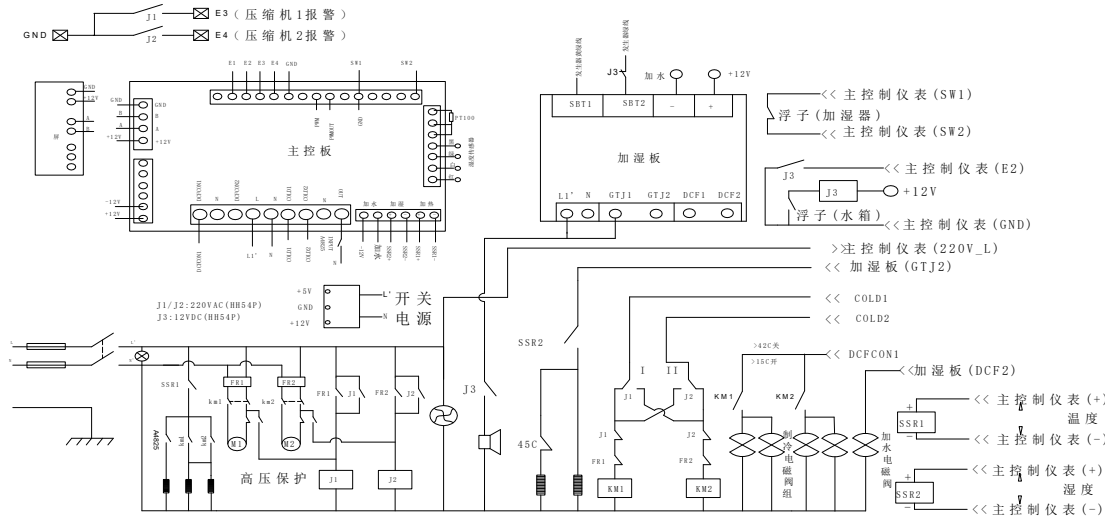

三相

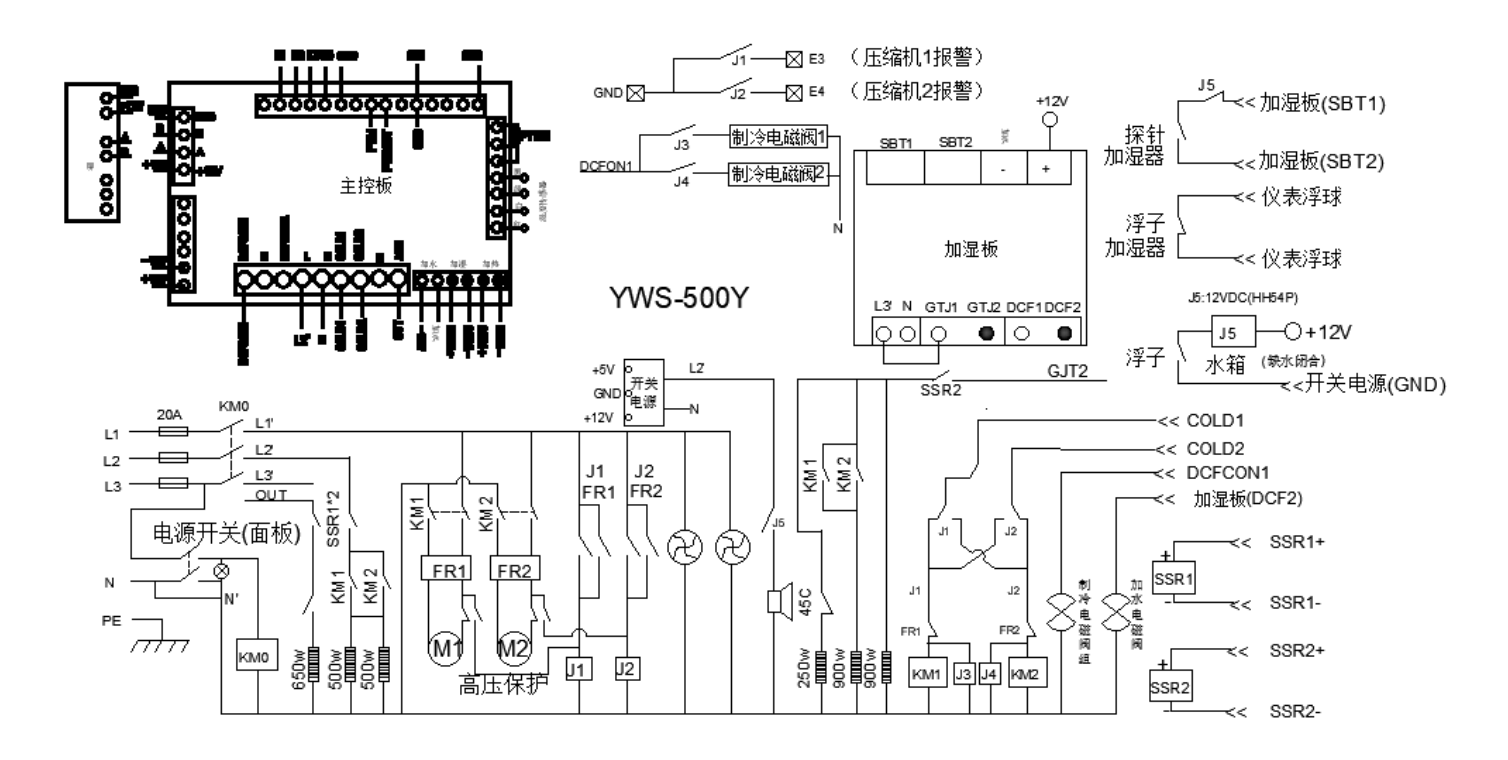

#### 八、湿度发生器的清洗

**8.1** 湿度发生器(在箱体底部)是加湿系统的核心部件,湿度系统工作时,湿度发生器里的水通过水电磁阀从水箱加入,要确保水箱和湿度发生器的水干净,建议根据设备使用频次一至两个月清洗一次。

8.2 清洗步骤

湿度发生器清洗分两步: 1. 清洗水箱 2. 清洗湿度发生器

#### 清洗水箱

- ① 将水箱的水放干净后放水塞塞上。
- ② 准备 4L 60℃----80℃ 的热水,将产品配备的除垢剂取一半约 20 克左右放入热水中,搅拌均匀,充 分溶解后倒入水箱,浸泡至少 60 分钟左右,浸泡时间越长效果越好。
- ③ 水箱浸泡完毕后,将水箱的除垢水放干净后塞上放水塞。
- ④ 水箱来回注满清水,放水冲洗几次,直到水箱冲洗干净为止塞上放水塞。

#### 清洗湿度发生器

- ① 将湿度发器的水放干净后,放水塞塞上。
- 注意: 设备刚运行过后,湿度发生器里的水温度很高,放水时注意烫伤,建议设备刚运行过后静置2 小时后再进行清洗。
- ② 准备 2L 60℃----80℃ 的热水,将产品配备的除垢剂剂余下的一半约 20 克左右放入热水中,搅拌均匀, 充分溶解后倒入水箱。
- ③ 打开图一的**清洗**开关,将刚倒入水箱的溶解液注入湿度发生器静置 60 分钟左右,浸泡时间越长效果越 好。
- ④ 湿度发生器浸泡完毕后,关闭清洗开关,将湿度发生器的除垢水放干净后塞上放水塞。
- ⑤ 将水箱加满清水,打开**清洗**开关,经历 10 分钟左右让湿度发生器水加滿关闭**清洗**开关,将湿度发生器 的水放干净后塞上放水塞。
- ⑥ 操作同 ⑤,重复几次,直到湿度发生器放出的水干净为止。

#### 8.3、注意事项

- ① 推荐每隔一至两月清洗一次。
- ② 设备不使用时建议将水箱的水和湿度发生器的水放干净。
- ③ 设备刚运行过后,湿度发生器里的水温度很高,放水时注意烫伤。

备注: 除垢剂采用郑州市洁星力清洗日化有限公司 洁星力品牌除垢剂。

#### 九、注意事项

- 1. 试验箱外壳必须有效接地,保证使用者安全。
- 2. 试验箱应放置在具有良好通风条件的室内,周围无强电源、强电磁干扰设备。
- 3. 箱内物品切勿放置过挤,以利风道循环。
- 4. 切勿将试验箱超出技术指标范围使用。
- 5. 必须使用纯净度较高的自来水,切勿使用纯净水或蒸溜水。
- 6. 水箱一次加满水连续工作时间不小于 48 小时,如果需要更长时间,可以配外挂水箱。
- 7. 试验箱上电之前,请先向水箱内加入自来水。
- 8. 每次实验完毕后,将箱门打开8小时,或用50℃烘干箱内湿气。
- 9. 当使用二、三年后。发现时钟变慢,操作反应极慢,是后备电池电量用完,需要换电池。

### 10. 夏季试验箱切勿在 30℃以上的环境中工作。强烈建议在空调环境中工作。

#### 十、故障处理

| 现 象           | 故障原因       | 处 理             |  |
|---------------|------------|-----------------|--|
| 1 王山沥         | 1. 插头未插好   | 1. 插好插头或接好线     |  |
| 1. 儿电你        | 2. 熔断器开路   | 2. 更换熔断器        |  |
|               | 1. 仪表参数调乱  | 1.恢复出厂设定        |  |
|               | 2. 仪表设定错误  | 2. 重新设定仪表       |  |
| 2. 箱内温度异常     | 3. 电加热管坏   | 3. 更换电加热管       |  |
|               | 4. 循环风机坏   | 4. 检查风机轴承、加润滑油、 |  |
|               |            | 更换风机            |  |
|               | 5. 制冷系统损坏  | 5. 排除制冷故障       |  |
| 2 泪 宙 圯 敬 巳 尚 | 1. 报警设定错误  | 1. 重新调整设定报警温度   |  |
| 3. 価度112言开币   | 2. 温湿度控制仪坏 | 2. 换温湿度控制仪      |  |
|               | 1. 设定湿度错误  | 1. 重新调整设定       |  |
| 4. 箱内湿度异常     | 2. 湿度发生器坏  | 2. 换湿度发生器       |  |
|               | 3. 温湿度控制仪坏 | 3. 换温湿度控制仪      |  |

+-

### 装箱单

| 序号 | 附件   | 数量  |
|----|------|-----|
| 1  | 说明书  | 1 份 |
| 2  | 加水漏斗 | 1套  |

## 十二、售后服务

联系售后服务前,请先确认以下事项。

1. 免费服务指南

本产品自购买之日起,一年内正常工作状态下发生的故障,不收取维修费用。

2 付费服务指南

(1)超出"三包"有效期的,无有效"三包"凭证及有效发票的;

(2)用户因使用、维护、保管不当造成损坏的;

(3)因不可抗力原因造成损坏的(火灾、地震、打雷等自然灾害);

(4)误用电压的;

(5)非承担"三包"修理者拆装造成损坏的;

(6)用户过失引起的安全责任,概不负责;

(7)使用过程中正常磨损的配件,收取配件费用。

### 十三、 质量保证书

根据新"三包"规定,整机保修期为一年(自开票日起计算)。

- 1. 凡产品出现性能故障,用户可根据国家(部分商品修理更换退货责任规定)选择退、换、修理。
- 用户因使用、维护、保管不当造成的损坏及未按照使用说明书所指示的注意事项造成的 损坏不 给予更换和免费维修。
- 3. 在保修期内,凡属产品本身质量引起的故障,请用户凭产品发票享受免费维修。

4. 产品发票一经涂改,保修自行失效。

5. 请用户妥善保管本说明书和购买发票,一同作为保修凭证,遗失不补。

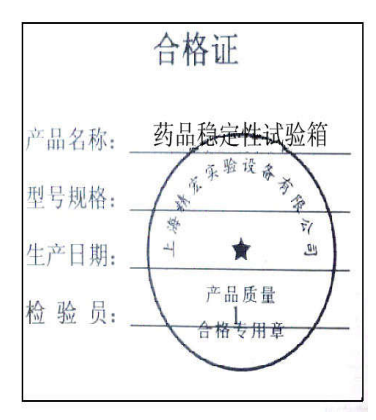

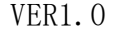